# FC4.13 impiegata come centralina per il trasferimento del caricamento del serbatoio

Manuale per il tecnico qualificato

Montaggio Collegamento Comando Ricerca guasti Esempi di sistemi

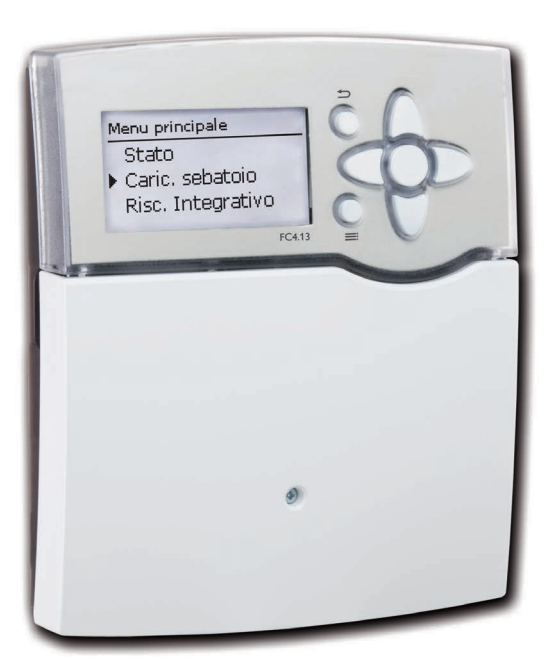

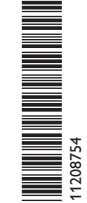

Grazie di aver acquistato questo apparecchio.

Leggere attentamente queste istruzioni per poter usufruire in maniera ottima della funzionalità di questo apparecchio. Conservare le istruzioni per riferimenti futuri.

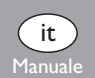

#### Avvertenze per la sicurezza

Osservare queste avvertenze per la sicurezza per escludere pericoli e danni a persone e materiali.

#### Prescrizioni

In caso di interventi sull'impianto, osservare le prescrizioni, norme e direttive vigenti!

#### Indicazioni relative all'apparecchio

#### Uso conforme allo scopo previsto

La centralina è progettata per l'uso nelle stazioni di produzione istantanea di acqua calda Friwa in considerazione dei dati tecnici enunciati nel presente manuale.

L'uso non conforme all'uso previsto comporta l'esclusione di qualsiasi garanzia.

#### Dichiarazione di conformità CE

Il prodotto è conforme alle direttive rilevanti ed è munito della marcatura CE.

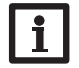

a

#### Nota:

Forti campi elettromagnetici possono compromettere il funzionamento della centralina.

➔ Assicurarsi che la centralina e l'impianto non siano sottoposti a forti campi elettromagnetici.

#### Con riserva di errori e modifiche tecniche.

#### Destinatari

Queste istruzioni si rivolgono esclusivamente a personale qualificato e autorizzato. I lavori elettrici devono essere eseguiti esclusivamente da un elettricista specializzato.

La prima messa in funzione deve essere eseguita dal costruttore dell'impianto o da una persona qualificata da lui autorizzata.

#### Spiegazione dei simboli

AVVERTENZA! Le avvertenze sono contrassegnate da un triangolo di avvertimento.

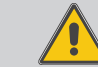

→ Indicano come evitare il pericolo incombente!

Le parole di segnalazione indicano la gravità del pericolo che può verificarsi se non viene evitato questo pericolo.

- AVVERTENZA significa che possono verificarsi danni a persone e lesioni mortali
- ATTENZIONE significa che possono verificarsi danni materiali

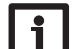

Le note sono contrassegnate da un simbolo di informazione.

→ I testi contrassegnati da una freccia indicano delle operazioni da eseguire.

#### **S**maltimento

Nota:

- Smaltire il materiale di imballaggio dell'apparecchio nel rispetto dell'ambiente.
- Smaltire gli apparecchi usati tramite un organo autorizzato. Su richiesta prendiamo indietro gli apparecchi usati comprati da noi e garantiamo uno smaltimento nel rispetto dell'ambiente.

#### Indice

| 1 | Installazione della centralina per il trasferimento del caricamento |                                                                    |    |  |
|---|---------------------------------------------------------------------|--------------------------------------------------------------------|----|--|
|   | del s                                                               | serbatoio                                                          | 5  |  |
|   | 1.1                                                                 | Montaggio                                                          | 5  |  |
|   | 1.2                                                                 | Collegamento elettrico                                             | 5  |  |
| 2 | Mes                                                                 | sa in funzione della centralina per il trasferimento del           |    |  |
|   | cario                                                               | camento del serbatoio                                              | 6  |  |
|   | 2.1                                                                 | Menu di fabbrica                                                   | 6  |  |
|   | 2.2                                                                 | Lanciare il menu di messa in funzione                              | 6  |  |
|   | 2.3                                                                 | Comando e funzione                                                 | 10 |  |
|   | 2.4                                                                 | Menu di messa in funzione                                          | 14 |  |
| 3 | Imp                                                                 | Impostazioni della centralina per il trasferimento del caricamento |    |  |
|   | dels                                                                | erbatoio                                                           | 15 |  |
|   | 3.1                                                                 | Menu principale                                                    | 15 |  |
|   | 3.2                                                                 | Menu Stato                                                         | 15 |  |
|   | 3.3                                                                 | Caricamento del serbatoio                                          | 18 |  |
|   | 3.4                                                                 | Circolazione                                                       | 21 |  |
|   | 3.5                                                                 | Stratificazione ritorno                                            | 24 |  |
|   | 3.6                                                                 | Impostazioni base                                                  | 25 |  |
|   | 3.7                                                                 | Scheda SD                                                          | 25 |  |
|   | 3.8                                                                 | Modalità manuale                                                   | 26 |  |
|   | 3.9                                                                 | Codice utente                                                      | 27 |  |
|   | 3.10                                                                | Ingressi                                                           | 27 |  |
|   | 3.11                                                                | Relè parallelo                                                     | 27 |  |
| 4 | Con                                                                 | nunicazione dati della centralina per il trasferimento del         |    |  |
|   | cario                                                               | camento del serbatoio                                              | 28 |  |
|   | 4.1                                                                 | Comunicazione dati/bus                                             | 28 |  |
|   | 4.2                                                                 | Lettore di scheda SD                                               | 28 |  |
| 5 | Rice                                                                | rca guasti                                                         | 29 |  |
| 6 | Indi                                                                | ce alfabetico                                                      | 33 |  |

#### Panoramica

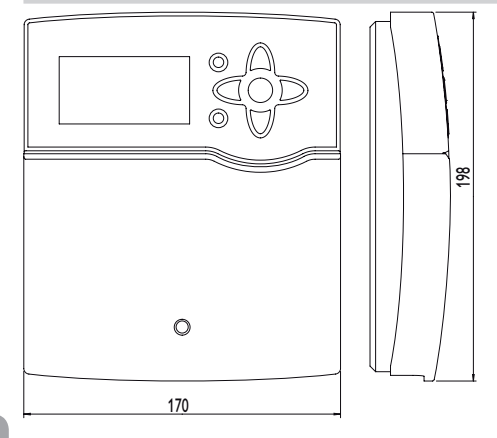

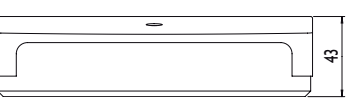

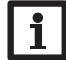

Nota: La scheda SD non è in dotazione.

#### **Caratteristiche tecniche**

Ingressi: 10 sonde temperatura Pt1000, 1 ingresso impulsiV40, 1 ingresso per sonda Grundfos Direct Sensor™ (analogica) o per sonda ultrasonica (in base alla variante idraulica), 1 sonda di radiazione CS10, 1 FlowRotor

Uscite: 3 relè semiconduttori, 1 relè privo di potenziale e 4 uscite PWM (commutabili su 0-10 V)

#### Potere di interruzione:

1 (1) A 240 V~ (relè semiconduttore)

4 (1) A 24 V== / 240 V~ (relè privo di potenziale)

Potere totale di interruzione: 4 A 240 V~

Alimentazione: 100 ... 240 V~ (50 ... 60 Hz)

Tipo di collegamento: Y

Potenza assorbita: < 1 W (standby)

Funzionamento: Tipo 1.B.C.Y

Tensione impulsiva nominale: 2,5 kV

Interfaccia dati: VBus®, slot per schede SD

Distribuzione di corrente VBus®:60 mA

**Funzioni:** adattamento al valore nominale variabile, circolazione, disinfezione termica, funzione comfort scambiatore di calore, stratificazione ritorno, relè differenziale, antibloccaggio

Montaggio: a parete o anche all'interno del quadro elettrico

#### Visualizzazione/Display:

display grafico luminoso, spia di controllo (tasti disposti a croce) Comando: attraverso 7 tasti sul lato frontale dell'involucro Tipo di protezione: IP 20/EN 60529 Grado di protezione: I Temperatura ambiente: 0...40 °C Grado di inquinamento: 2 Dimensioni 198 x 170 x 43 mm

### Installazione della centralina per il trasferimento del caricamento del serbatoio

#### Montaggio 1.1

#### **AVVERTENZA!** Rischio di scosse elettriche!

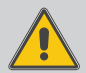

→ Prima di aprire l'involucro, scollegare l'apparecchio dalla rete di alimentazione disattivando l'interruttore onnipolare!

Quando l'involucro è aperto, i componenti attraverso cui passa la corrente sono scoperti!

La centralina di produzione istantanea di acqua calda sanitaria FC4.13 è fornita integrata nella stazione per il trasferimento del caricamento del serbatoio SUS Midi o Maxi. In caso di installazione fuori da tale stazione, osservare le seguenti annotazioni. Il montaggio dell'apparecchio deve essere effettuato esclusivamente in ambienti chiusi ed asciutti. L'apparecchio deve poter essere separato dalla rete elettrica mediante un dispositivo supplementare (con una distanza minima di distacco su tutti i poli di 3 mm) oppure mediante un dispositivo di distacco (fusibile) conforme alle norme vigenti.

In fase d'installazione prestare attenzione che il cavo di collegamento alla rete elettrica ed i cavi delle sonde rimangano separati.

Per fissare l'apparecchio al muro, procedere come segue:

- → Svitare la vite a croce della mascherina e staccare quest'ultima dal resto dell'involucro estraendola verso il basso.
- → Segnare il punto di sospensione, eseguire il relativo foro ed inserirci il tassello e la vite corrispondenti compresi nella fornitura.
- → Agganciare l'involucro al punto di sospensione, segnare i punti di fissaggio inferiori (distanza tra i fori 150 mm).
- ➔ Inserire i tasselli inferiori.
- Agganciare l'involucro in alto e fissarlo con le viti inferiori.
- → Provvedere ai collegamenti elettrici in base allo schema di allacciamento dei morsetti, vedi capitolo 1.2.
- → Rimettere in posizione la mascherina.
- Bloccare l'involucro mediante la vite di fissaggio. •

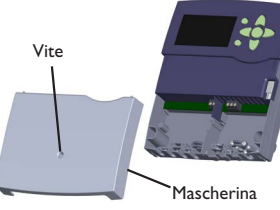

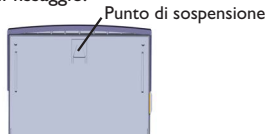

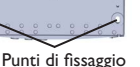

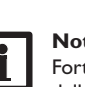

#### Nota

Forti campi elettromagnetici possono compromettere il funzionamento della centralina.

- → Assicurarsi che la centralina e l'impianto non siano sottoposti a forti campi elettromagnetici.
- **Collegamento elettrico** 1.2

#### **AVVERTENZA!** Rischio di scosse elettriche!

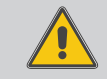

→ Prima di aprire l'involucro, scollegare l'apparecchio dalla rete di alimentazione disattivando l'interruttore onnipolare!

L' è un contatto a tensione continua protetto da un fusibile)

#### ATTENZIONE! Scariche elettrostatiche!

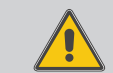

Le scariche elettrostatiche possono danneggiare i componenti elettronici!

→ Prima di toccare le parti interne dell'involucro eliminare le cariche elettrostatiche. A tal fine toccare un oggetto messo "a terra" (ad es. rubinetto, radiatore ecc.).

La centralina è equipaggiata con 4 relè ai quali possono essere allacciate pompe, valvole ecc.:

I relè 1...3 sono semiconduttori, adatti anche alla regolazione di velocità.

Il relè 4 è un relè elettromeccanico privo di potenziale.

Conduttore R1...R4

Conduttore neutro N (blocco di morsetti)

Conduttore di protezione (=) (blocco di morsetti)

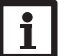

Nota

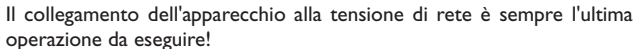

#### Nota

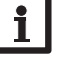

Nelle stazioni per le quali la centralina è ideata, si possono usare solo pompe ad alta efficienza con segnale di comando PWM.

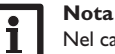

Nel caso di utilizzo di apparecchiature elettriche a velocità non regolabile guali valvole, impostare la velocità minima dei relativi relè su 100%.

## i

#### Nota

La centralina è fornita precablata. capitolo 1.2 è solo a titolo informativo. Assicurarsi che i componenti idraulici dell'impianto siano messi a terra correttamente!

## Nota

Per maggiori informazioni sulla prima messa in funzione, vedi capitolo 2.2.

Il cavo di alimentazione e le sonde sono già allacciati alla centralina.

Le **sonde temperatura** addizionali (S3 fino a S10) vanno collegate con polarità indifferente ai morsetti S3 fino a S10 e GND.

La centralina deve essere alimentata da rete elettrica con un adeguato cavo. La tensione elettrica deve essere di 100...240 V~ (50...60 Hz).

L'allacciamento alla rete avviene sui seguenti morsetti:

conduttore neutro N conduttore L

conduttore L' (L' non deve essere allacciato al cavo di collegamento alla rete elettrica. L' è un contatto a tensione continua protetto da un fusibile.

#### conduttore di protezione 😑 (blocco di morsetti)

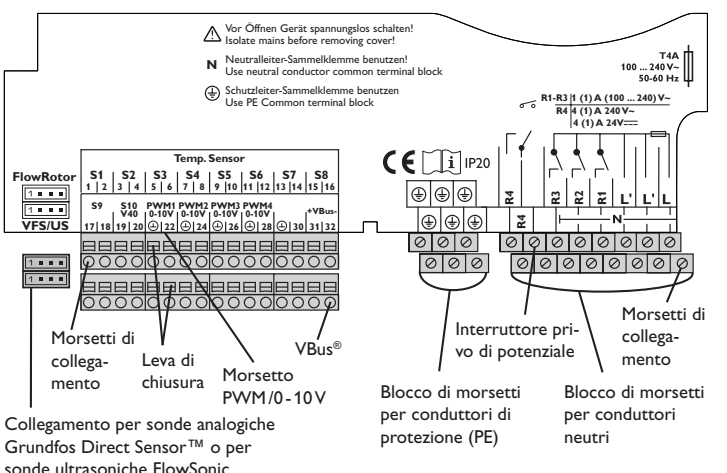

#### Messa in funzione della centralina per il trasferimento del caricamento del serbatoio

#### 2.1 Menu di fabbrica

Il menu di fabbrica serve per adattare la centralina alla stazione per il trasferimento del caricamento del serbatoio nella quale è integrata (SUS Midi, Maxi). Per ciò deve essere impostata la variante idraulica.

AVVERTENZA! Pe

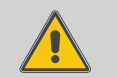

**Pericolo di scottatura! Pericolo di danni all'impianto!** L'impostazione di una variante idraulica errata può provocare innalzamenti di temperatura dell'acqua.

→ L'impostazione della variante idraulica deve essere eseguita esclusivamente da personale tecnico qualificato!

Ogni variante idraulica propone funzioni e parametri in base alla dotazione della stazione per il trasferimento del caricamento del serbatoio scelta.

#### 2.2 Lanciare il menu di messa in funzione

Alla prima messa in funzione o in seguito ad un reset della centralina, si apre il menu relativo alla messa in funzione. Detto menu offre la possibilità di impostare i seguenti parametri:

- Lingua
- Ora
- Data
- Sistema
- Temperatura nominale dell'acqua calda
- Velocità massima pompa primaria
- · Velocità massima pompa secondaria

Dopo l'opzione **salvare** alla fine del menu di messa in funzione viene visualizzata una domanda di sicurezza. Se questa è confermata, le impostazioni vengono salvate. Per maggiori informazioni sul menu di messa in funzione, vedi pagina 14. **Centralina per il trasferimento del caricamento del serbatoio nell'apposita stazione** con preriscaldamento (variante SUS sistema 1)

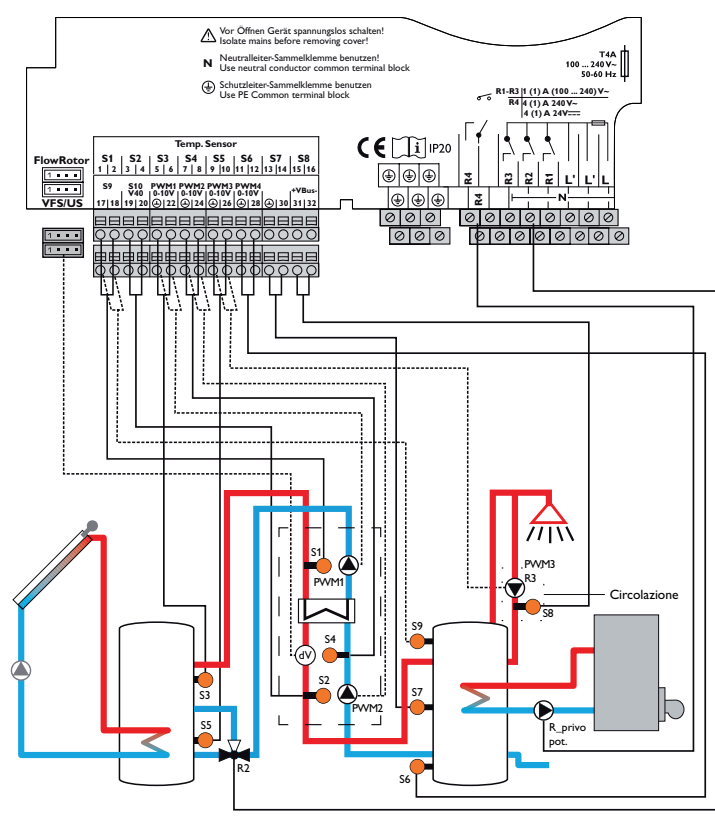

## Assegnazione dei relè/delle sonde

| Morsetto di collegamento                    | Significato                                                         | Visualizzazione<br>display |
|---------------------------------------------|---------------------------------------------------------------------|----------------------------|
| PWM1                                        | Pompa primaria                                                      | Pompa primaria             |
| PWM2                                        | Pompa secondaria                                                    | Pompa secondaria           |
| PWM3                                        | Pompa di ricircolo                                                  | Pompa ricirc.              |
| S1                                          | Sonda di temperatura della mandata serbatoio                        | T-MAN                      |
| S2                                          | Sonda di temperatura della mandata acqua calda                      | T-ACS                      |
| S3                                          | Sonda di temperatura fonte in alto                                  | T-fonte alto               |
| S4                                          | Sonda di temperatura acqua fredda                                   | T-AF                       |
| S5                                          | Sonda di temperatura fonte in basso                                 | T-fonte basso              |
| S6                                          | Sonda di temperatura del dispersore in basso                        | T-dispers. b.              |
| S7                                          | Sonda di temperatura del dispersore al centro                       | T-dispers. c.              |
| S8                                          | Sonda di temperatura del ritorno circolazione                       | T-circ RIT                 |
| S9                                          | Sonda di temperatura del dispersore, riscalda-<br>mento integrativo | T-dispers. RI              |
| VFS/US                                      | Sonda portata                                                       | Portata                    |
| R2                                          | Relè stratificazione ritorno                                        | Strat. rit.                |
| R3                                          | Relè pompa di ricircolo                                             | Pompa ricirc.              |
| R_privo pot. Relè riscaldamento integrativo |                                                                     | Risc. Integrativo          |
| Non visualizza                              | to nello schema:                                                    |                            |
| R1                                          | Relè parallelo per il caricamento serbatoio                         | Relè parallelo             |

Circuito primario

Circuito secondario

7

Ľ.

Centralina per il trasferimento del caricamento del serbatoio nell'apposita stazione con serbatoio tampone (variante SUS sistema 2)

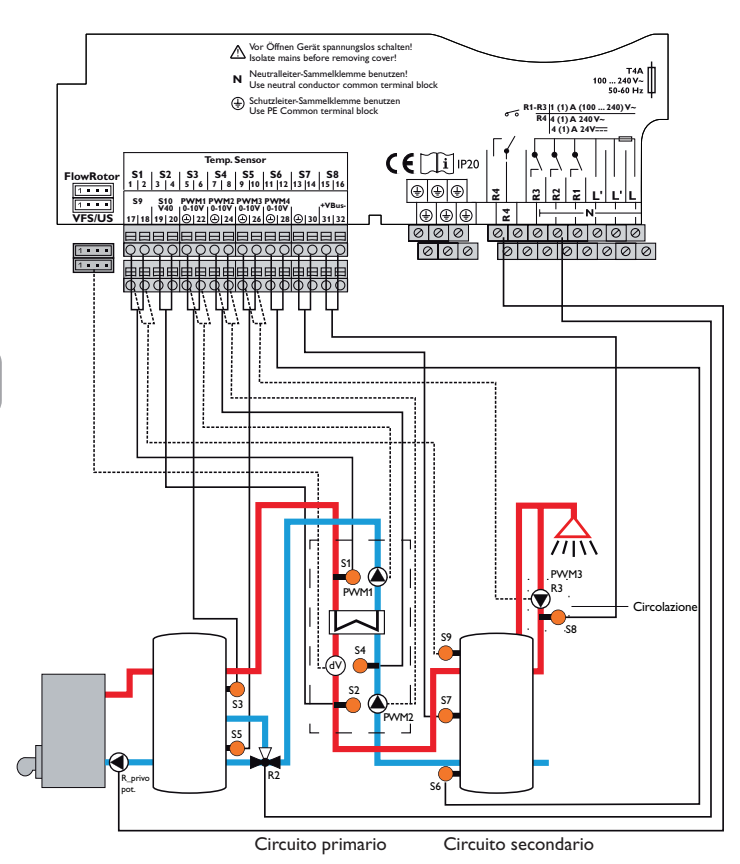

#### Assegnazione dei relè/delle sonde

| Morsetto di<br>collegamento                    | Significato                                                         | Visualizzazione<br>display |  |
|------------------------------------------------|---------------------------------------------------------------------|----------------------------|--|
| PWM1                                           | Pompa primaria                                                      | Pompa primaria             |  |
| PWM2                                           | Pompa secondaria                                                    | Pompa secondaria           |  |
| PWM3                                           | Pompa di ricircolo                                                  | Pompa ricirc.              |  |
| S1                                             | Sonda di temperatura della mandata serbatoio                        | T-MAN                      |  |
| S2                                             | Sonda di temperatura della mandata acqua calda                      | T-ACS                      |  |
| S3                                             | Sonda di temperatura fonte in alto                                  | T-fonte alto               |  |
| S4                                             | Sonda di temperatura acqua fredda                                   | T-AF                       |  |
| S5                                             | Sonda di temperatura fonte in basso                                 | T-fonte basso              |  |
| S6                                             | Sonda di temperatura del dispersore in basso                        | T-dispers. b.              |  |
| S7                                             | Sonda di temperatura del dispersore al centro                       | T-dispers. c.              |  |
| S8                                             | Sonda di temperatura del ritorno circolazione                       | T-circ RIT                 |  |
| \$9                                            | Sonda di temperatura del dispersore, riscalda-<br>mento integrativo | T-dispers. RI              |  |
| VFS/US                                         | Sonda portata                                                       | Portata                    |  |
| R2 Relè stratificazione ritorno                |                                                                     | Stratif. ritorno           |  |
| R3 Relè pompa di ricircolo                     |                                                                     | Pompa ricirc.              |  |
| R_privo pot.                                   | Relè riscaldamento integrativo                                      | Risc. Integrativo          |  |
| Non visualizzato nello schema:                 |                                                                     |                            |  |
| R1 Relè parallelo per il caricamento serbatoio |                                                                     | Relè parallelo             |  |

Centralina per il trasferimento del caricamento del serbatoio nell'apposita stazione senza serbatoio tampone (variante SUS sistema 3)

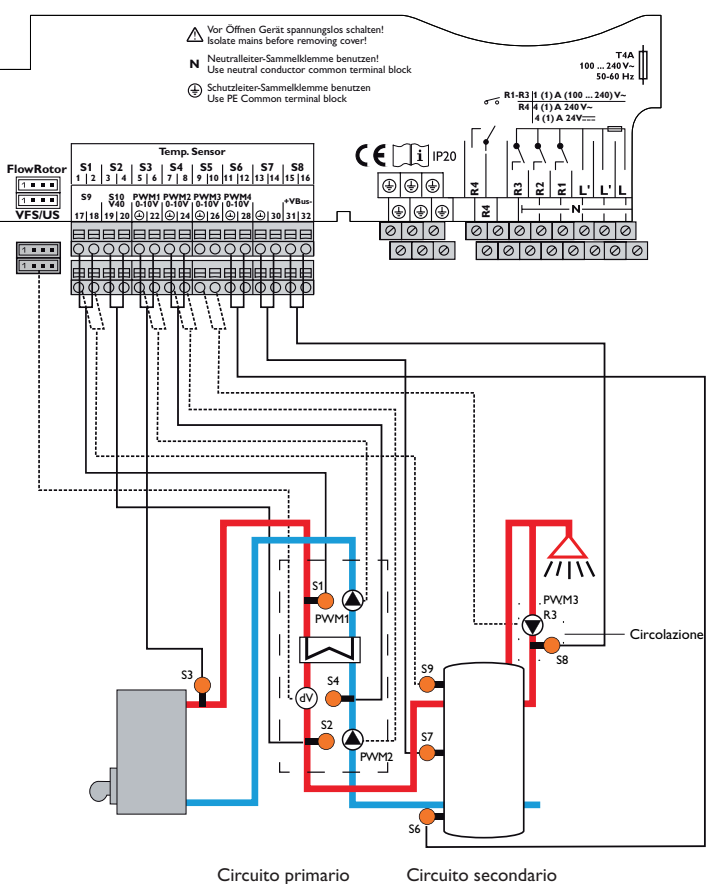

| <u> </u> |          |
|----------|----------|
| ircuito  | Drimario |
| Chicalco | primario |

(

Assegnazione dei relè/delle sonde

| Morsetto di<br>collegamento                                            |                                                       | Visualizzazione<br>display |
|------------------------------------------------------------------------|-------------------------------------------------------|----------------------------|
| PWM1                                                                   | Pompa primaria                                        | Pompa primaria             |
| PWM2                                                                   | Pompa secondaria                                      | Pompa secondaria           |
| PWM3                                                                   | Pompa di ricircolo                                    | Pompa ricirc.              |
| S1                                                                     | Sonda di temperatura della mandata serbatoio          | T-MAN                      |
| S2                                                                     | Sonda di temperatura della mandata acqua calda        | T-ACS                      |
| S3                                                                     | Sonda di temperatura fonte in alto                    | T-fonte alto               |
| S4                                                                     | Sonda di temperatura acqua fredda                     | T-AF                       |
| S6                                                                     | Sonda di temperatura del dispersore in basso T-disper |                            |
| S7                                                                     | Sonda di temperatura del dispersore al centro         | T-dispers. c.              |
| S8                                                                     | Sonda di temperatura del ritorno circolazione         | T-circ RIT                 |
| S9 Sonda di temperatura del dispersore, riscalda-<br>mento integrativo |                                                       | T-dispers. RI              |
| VFS/US                                                                 | Sonda portata                                         | Portata                    |
| R3                                                                     | Relè pompa di ricircolo                               | Pompa ricirc.              |
| R_privo pot. Relè riscaldamento integrativo                            |                                                       | Risc. Integrativo          |
| Non visualizza                                                         | to nello schema:                                      |                            |
| R1                                                                     | Relè parallelo per il caricamento serbatoio           | Relè parallelo             |

#### 2.3 Comando e funzione

#### 2.3.1 Tasti

La centralina è comandata con i 7 tasti disposti accanto al display, con i quali eseguire le seguenti operazioni:

- Tasto 🕦 scorrere verso l'alto
- Tasto 🗿 scorrere verso il basso
- Tasto 2 aumentare i valori impostati
- Tasto 🔄 ridurre i valori impostati
- Tasto 💿 confermare
- Taste 💿 passare al menu Stato
- Tasto $\overline{7}$  tasto Esci per tornare al menu precedente

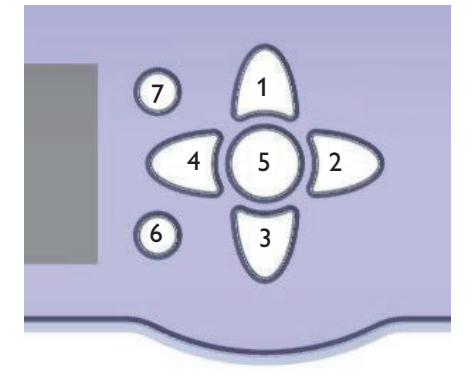

#### 2.3.2 Selezionare voci di menu e impostare valori

In modalità di funzionamento normale, la centralina mostra il menu Stato. La luce del display si spegne se non viene premuto alcun tasto per qualche secondo. Per riaccendere la luce del display, premere un tasto qualsiasi.

- → Per scorrere nei menu o impostare valori, premere i tasti (1) e (3) oppure i tasti (2) e (4).
- → Per aprire un sottomenu o confermare un valore, premere il tasto ⑤.
- → Per tornare al menu Stato, premere il tasto (€) le impostazioni non confermate non vengono salvate.
- $\twoheadrightarrow$  Per tornare al menu Stato precedente, premere il  $(\overline{\imath})$  le impostazioni non confermate non vengono salvate.

Se non viene azionato alcun tasto per un periodo prolungato, l'impostazione viene annullata e viene mantenuto il valore precedente.

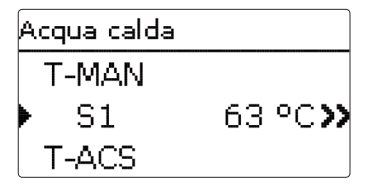

Se dietro una voce di menu appare una doppia freccia ( $\gg$ ), ciò significa che si può entrare in un nuovo menu premendo il tasto (s).

| Valori / Bilanci |           |  |
|------------------|-----------|--|
| ▶ 🗆 Sonde        |           |  |
| US               | 9.6 l/min |  |
| S1               | 63.0 °C   |  |

Se il simbolo appare davanti a una voce di menu, significa che si può aprire un sottomenu a tendina premendo il tasto (3). Se detto menu è già aperto, viene visua-lizzato un  $\fbox{}$  anziché un .

I valori e le opzioni possono essere impostati in diversi modi:

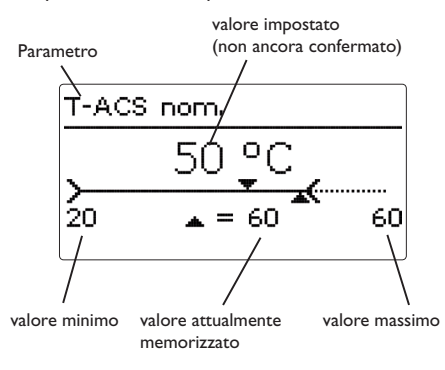

l valori numerici vengono impostati con un puntatore. Il valore minimo viene visualizzato a sinistra, il valore massimo a destra. Il numero visualizzato con carattere grande al di sopra del puntatore indica l'impostazione attuale. Per trascinare il puntatore superiore verso destra o sinistra, premere i tasti  $2 \in 4$ .

Una volta confermata con il tasto (s), l'impostazione appare anche sotto il puntatore. Premendo nuovamente il tasto (s), l'impostazione viene salvata e si esce automaticamente dal sottomenu.

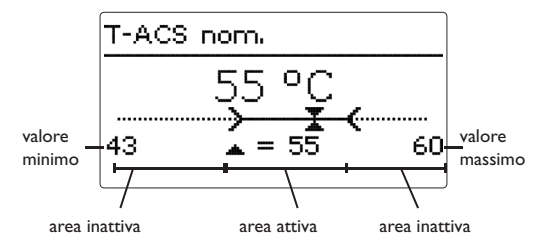

Se un parametro è bloccato da un altro, l'area d'impostazione visualizzata viene ridotta in base al valore dell'altro parametro.

In questo caso, l'area attiva della barra di impostazione viene limitata e l'area inattiva appare con una linea tratteggiata. I valori minimi e massimi indicati vengono impostati in funzione della limitazione.

Tipo O Funz. cont. O Termico
 O Off

Se si può selezionare solo un'opzione tra varie, esse appaiono precedute di un bottone. Se si seleziona un'opzione, il relativo bottone appare segnato. Premendo nuovamente il tasto ( $\mathfrak{s}$ , l'impostazione viene salvata e si esce automaticamente dal sottomenu.

| Acqua calda         |       |  |
|---------------------|-------|--|
| ▶ 🛛 Modo em erg. at |       |  |
| Veloc. em           | 6.0%  |  |
| T-ACS               | 50 °C |  |

Alcune opzioni sono precedute da una casella (checkbox). Dopo aver selezionato un'opzione, la relativa casella viene segnata con una  $\mathbf{x}$ .

#### Programmare il temporizzatore

Se è attivata l'opzione **Temporizz.**, viene visualizzato un temporizzatore settimanale nel quale possono essere impostate fasce orarie.

Innanzitutto compare una panoramica delle impostazioni attuali. Ogni giorno della settimana ha una finestra propria. Con i tasti 2 e 4 si può passare da un giorno all'altro.

Per programmare il temporizzatore, premere il tasto Giorni settimana 5.

In primo luogo si può scegliere il giorno o i giorni della settimana che si desidera programmare.

La voce di menu **Avanti** si trova sotto l'ultimo giorno della settimana. Se viene selezionato Avanti si accede al menu Progr. temporizz., nel quale si possono impostare le fasce orarie.

#### Aggiungere una nuova fascia oraria:

Le fasce orarie si possono impostare a intervalli di 15 minuti.

Per impostare una fascia oraria, procedere come segue:

- → Trascinare il puntatore fino all'inizio desiderato della fascia oraria con i tasti 2 e  $\overline{(4)}$ . Impostare l'inizio della fascia oraria con il tasto n.
- Trascinare il puntatore fino alla fine desiderata del-**>** la fascia oraria con i tasti 2 e 4.
- → Per impostare la fine di una fascia oraria, premere il tasto (5).

| Progr. temporizz.                      |  |  |  |
|----------------------------------------|--|--|--|
| 00:00 03:00 06:00 09:00                |  |  |  |
| 14:30                                  |  |  |  |
|                                        |  |  |  |
|                                        |  |  |  |
| Progr. temporizz.                      |  |  |  |
| 00:00 03:00 06:00 09:00                |  |  |  |
| 15:30                                  |  |  |  |
| 10000000000000000000000000000000000000 |  |  |  |
|                                        |  |  |  |

Tempo: lunedì

00:00 03:00 06:00 09:00 

12:00 15:00 18:00 21:00

Tutti giorni

🗵 Lunedi

O Martedi

Giorni settimana

⊠ Domenica

⊠ Sahato

🕨 Avanti

| → | Per aggiungere una nuova fascia oraria, ripetere le |
|---|-----------------------------------------------------|
|   | 3 ultime operazioni.                                |

→ Per tornare alla panoramica delle impostazioni attuali, premere nuovamente il tasto (5).

#### Cancellare una fascia oraria:

Per cancellare una fascia oraria attiva, procedere come segue:

- → Impostare l'inizio della fascia oraria che si desidera Progr. temporizz. cancellare con il tasto  $\overline{3}$ .
- → Trascinare il puntatore fino alla fine desiderata della fascia oraria con i tasti 2 e  $\overline{4}$ .
- → Per completare la cancellazione della fascia oraria, Proar, temporizz, premere il tasto (5) dopo aver raggiunto l'ora di fine.
- → Per tornare alla panoramica delle impostazioni attuali, premere nuovamente il tasto (5).

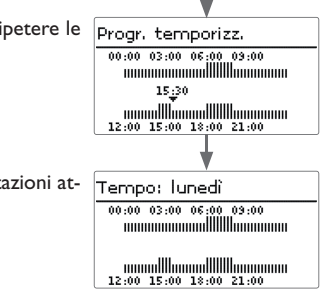

00:00 03:00 06:00 09:00

Progr. temporizz.

00:00 03:00 06:00 09:00

12:00 15:00 18:00 21:00

00:00 03:00 06:00 09:00 

'empo: lunedì

00:00 03:00 06:00 09:00 12:00 15:00 18:00 21:00

12:00 15:00 18:00 21:00

20:00

20:00

านแบบแบบแบบไปไร้ไปแบบแบบเน 12:00 15:00 18:00 21:00

19:00

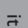

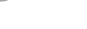

## 2.3.3 Struttura del menu

| Menu principale   |                     |                            |                                                          |                                                                                                |
|-------------------|---------------------|----------------------------|----------------------------------------------------------|------------------------------------------------------------------------------------------------|
| Stato             |                     |                            |                                                          | Stato                                                                                          |
| Caric. serbatoio  |                     |                            | Caric. serbatoio                                         | Valori / Bilanci                                                                               |
| Risc. integrativo |                     | Risc. integrativo          | Modo emergenza                                           | Caric. serbatoio                                                                               |
| Circolazione      | Circolazione        | Sonda RI                   | T-ACS nom.                                               | Risc. integrativo                                                                              |
| Stratif. ritorno  | — Тіро              | $\Delta T$ on              | Nom. min                                                 | Circolazione                                                                                   |
| Impostazioni base | Sonda circ.         | $\Delta T$ off             | Nom. max                                                 | Disinfezione                                                                                   |
| Scheda SD         | Portata circ.       | Modo RI                    | Vel. mass. prim.                                         | Stratif. ritorno                                                                               |
| Mod. manuale      | T-circ on           |                            | Vel. mass. second.                                       | Relè parallelo                                                                                 |
| Codice utente     | $\Delta$ T-circ off | _                          | $\Delta Tmin$                                            | Messaggi                                                                                       |
| Ingressi/uscite   | Temporizzatore      |                            | $\Delta T$ serbatoio                                     | Servizi                                                                                        |
|                   | Disinfezione        |                            | T-ACS nom. mob.                                          |                                                                                                |
|                   |                     | Attiv. manuale/ Cancellare | Antibloccaggio                                           | _                                                                                              |
|                   | Stratif. ritorno    | T-Disinf. nom.             |                                                          |                                                                                                |
|                   | Тіро                | Tempo disinf.              |                                                          |                                                                                                |
|                   | T On                | Giorno disinf.             |                                                          |                                                                                                |
|                   | Isteresi            | Ora disinf.                |                                                          |                                                                                                |
|                   | ΔT on               | _                          |                                                          |                                                                                                |
|                   | ΔT off              | -                          |                                                          |                                                                                                |
|                   | Impostazioni base   |                            |                                                          |                                                                                                |
|                   | Lingua              |                            |                                                          |                                                                                                |
|                   | Estate/inverno      | _                          |                                                          |                                                                                                |
|                   | Data                | -                          |                                                          |                                                                                                |
|                   | Ora                 | -                          |                                                          |                                                                                                |
|                   | Impost, di fabbr.   | -                          |                                                          |                                                                                                |
|                   | Display standby     | _                          |                                                          |                                                                                                |
|                   | Ingressi/uscite     | Le voci di<br>Questo c     | menu e i parametri disponi<br>liagramma è un estratto de | bili variano in base alle impostazioni eseguite<br>I menu completo, che ne indica la struttura |
|                   | Ingressi            | generale.                  |                                                          |                                                                                                |
|                   | Relè parallelo      |                            |                                                          |                                                                                                |
|                   | itele pai allelo    | _                          |                                                          |                                                                                                |

#### 2.4 Menu di messa in funzione

Alla prima messa in funzione o in seguito ad un reset della centralina, una volta completata la procedura di inizializzazione si apre il menu relativo alla messa in funzione. Il menu di messa in funzione guida l'utente attraverso i parametri più importanti per il funzionamento dell'impianto.

ll menu di messa in funzione include i parametri seguenti, i quali vengono visualizzati uno dopo l'altro.

#### 1. Lingua:

- → Impostare la lingua desiderata.
- 2. Cambio automatico dell'ora estate/inverno:
- ➔ Attivare o disattivare il cambio automatico dell'ora estate/inverno.

#### **∃** 3. Ora:

➔ Impostare l'ora attuale. Prima impostare le ore e poi i minuti.

#### 4. Data:

➔ Impostare la data attuale. Prima impostare l'anno, poi il mese ed il giorno.

#### 5. Selezione della variante

➔ Selezionare la variante desiderata.

Per maggiori informazioni, vedi pagina 7

- 6. Temperatura nominale dell'acqua calda/temperatura nominale della mandata circuito secondario
- Impostare la temperatura nominale desiderata per il caricamento del serbatoio secondario.

Per maggiori informazioni, vedi pagina 18.

Imposazioni base Italiano 🕨 Linqua 🗵 Estate / Inverno 09.03.2015 Data -Estate / Inverno O No Ora 11:00Data ??.??.2014 Variante O SUS Sys 3 O SUS Sys 2 🕨 🕲 SUS Sys 1 T-ACS nom. 50 °C × ..... 20 **▲** = 60 60

- 7. Velocità massima della pompa primaria e della pompa secondaria
- ➔ Impostare la temperatura massima della pompa primaria.

#### Nota: La pot

La potenza della stazione per il trasferimento del caricamento del serbatoio può essere limitata solo mediante una riduzione della velocità massima **della pompa secondaria**!

#### Nota:

' **i** 

1

La limitazione della velocità massima della pompa primaria ne assicura un'avviamento controllato. Modificare il valore immesso di default solo in caso di collegamento diretto di una caldaia a potenza ridotta alla stazione.

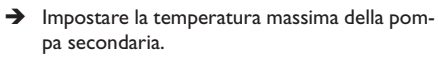

#### Nota:

Il valore immesso in ogni canale corrisponde alla velocità della relativa pompa. La velocità massima (100%) è raggiunta quando il ciclo di lavoro del segnale PWM è pari al 80-90%. La velocità minima (1,5%) è raggiunta quando il ciclo di lavoro del segnale PWM è pari al 10-20%. La relativa potenza dei segnali PWM è indicata nel menù Stato.

#### Nota:

Per maggiori informazioni, vedi le istruzioni per l'uso della stazione per il trasferimento del caricamento del serbatoio!

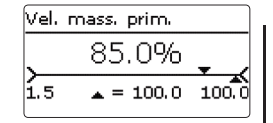

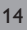

- 8. Chiudere il menu di messa in funzione:
- Per salvare le impostazioni, selezionare la voce di menu Salvare. Adesso la centralina è pronta all'uso e in grado di garantire un funzionamento ottimale dell'impianto solare con le impostazioni di fabbrica.
- → Per ritornare ai parametri del menu di messa in funzione, premere il tasto (7).

Le impostazioni effettuate nel menu di messa in funzione possono essere modificate dopo la messa in funzione nel parametro corrispondente.

#### Messa funzione

Vel. mass...100.0% Vel. mass. ...80.0% ▶ Salvare

#### 3 Impostazioni della centralina per il trasferimento del caricamento del serbatoio

3.1 Menu principale

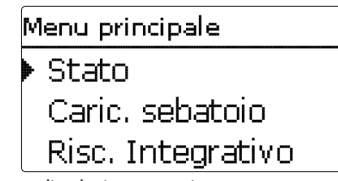

Questo menu consente di selezionare vari sottomenu. Si hanno a disposizione le seguenti opzioni:

Stato Caric. serbatoio Risc. integrativo Circolazione Stratif. ritorno Impostazioni base Scheda SD Modalità manuale Codice utente Ingressi / uscite

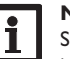

#### Nota

Se non viene premuto alcun tasto durante il tempo **T-Display standby** immesso, l'illuminazione del display si spegne. Dopo altri 3 minuti si passa al menu **Stato/Caric. serbatoio**.

- → Per passare dal menu Stato/Caric. serbatoio al menu principale, premere due volte il tasto ⑦!
- 3.2 Menu Stato

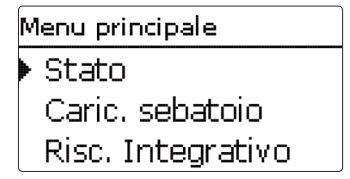

Il menu Stato della centralina indica in ogni sottomenu i relativi messaggi di stato.

#### 3.2.1 Valori misurati/valori di bilancio

| s | Stato             |  |  |
|---|-------------------|--|--|
| Þ | Valori / Bilanci  |  |  |
|   | Caric. sebatoio   |  |  |
|   | Risc. Integrativo |  |  |

Nel menu **Stato /Valori / Bilanc**i vengono visualizzati tutti i valori attuali rilevati e vari valori di bilancio.Alcune voci di menu possono essere selezionate per accedere a un sottomenu.

Viene visualizzato lo stato del caricamento del serbatoio, la circolazione, la disinfezione, la stratificazione del ritorno, le sonde e i relè assegnati nonché il conta ore di esercizio.

| Caric. sebatoio |  |  |  |
|-----------------|--|--|--|
| T-fonte alto    |  |  |  |
| 🕨 S3 🛛 63 °C X  |  |  |  |
| T-MAN           |  |  |  |

Se, ad esempio, viene selezionato il menu **Caric. serbatoio**, si apre un sottomenu dove vengono indicati i relè e le sonde assegnati al sistema scelto nonché la temperatura o la velocità attuale.

Se si seleziona una riga con un valore rilevato, vi appare un altro sottomenu.

Caric, sebatoio Bilancio termico Qu. cal. totale 63 kWh

Il menu **Caric. serbatoio** indica anche la quantità di calore prodotta nel circuito secondario dello scambiatore di calore (ad esempio la quantità di calore totale, la quantità di calore del giorno attuale, il rendimento attuale e la quantità totale di acqua prelevata).

| VFS      |         |
|----------|---------|
| ▶ Minimo | 21.3 °C |
| Massimo  | 73.9 °C |
| indietro |         |

Se, ad esempio, si è selezionato **VFS**, appare un altro sottomenu nel quale vengono indicati il valore minimo e massimo immesso.

#### 3.2.2 Caricamento del serbatoio

| Caric, sebatoio |        |
|-----------------|--------|
| 🕨 Caric, ser,   | Pronto |
| T-ACS nom.      | 60 °C  |
| indietro        |        |

Il menu Stato/Caric. serbatoio indica lo stato del caricamento del serbatoio.

#### 3.2.3 Riscaldamento integrativo

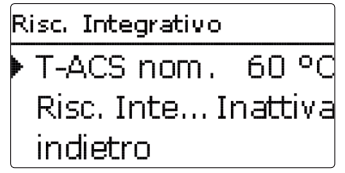

Il menu Stato/Risc. integrativo indica lo stato del riscaldamento integrativo.

| Circolazione |        |
|--------------|--------|
| Circolazione | Attiva |
| Modo         | Term.  |
| indietro     |        |

Il menu **Stato / Circolazione** indica lo stato della circolazione, il tipo di circolazione selezionato nonché il tempo di funzionamento e di bloccaggio residuo.

3.2.5 Disinfezione

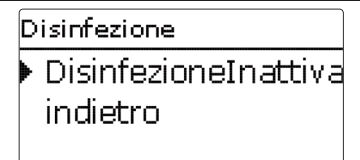

Il menu **Stato/Disinfezione** indica lo stato attuale della disinfezione termica, vari conta ore e il numero di avvii effettuati finora.

#### 3.2.6 Stratificazione ritorno

Il menu Stato/Stratif. ritorno indica lo stato della funzione.

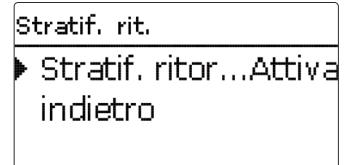

Questo menu indica lo stato della funzione selezionata.

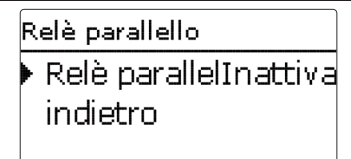

Il menu Stato/Relè parallelo indica se il relè parallelo è attivo o inattivo.

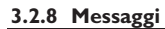

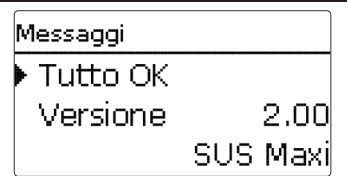

Nel menu **Stato/Messaggi** vengono visualizzati i messaggi di avvertenza e di errore.

Durante il funzionamento normale, il display visualizza **Tutto a posto**.

Ogni cortocircuito o rottura del cavo di una sonda viene indicato come **!Guasto sonda**. Il codice di errore corrispondente può essere visualizzato nel menu Stato/Valori/Bilanci.

In caso di guasto, le spie LED dei tasti disposti a croce lampeggiano di rosso.

#### 3.2.9 Servizi

| Servizi |    |
|---------|----|
| ▶ S1    | >> |
| S2      | >> |
| S3      | >> |

Il menu **Stato/Servizi** indica i componenti e le funzioni ai quali sono assegnati i relè e le sonde.

Non vengono indicati i relè e gli ingressi sonde non impiegati.

#### 3.3 Caricamento del serbatoio

Menu principale Stato Caric, sebatoio Risc. Integrativo

Questo menu consente di realizzare tutte le impostazioni necessarie per la produzione di ACS o per il caricamento del serbatoio secondario. Si hanno a disposizione i parametri e le funzioni seguenti:

- Modo di emergenza
- Temperatura nominale dell'acqua calda/temperatura nominale della mandata circuito secondario
- Temperatura nominale minima dell'acqua calda/temperatura nominale minima della mandata circuito secondario
- Temperatura nominale massima dell'acqua calda/temperatura nominale massima della mandata circuito secondario
- Valore nominale mobile
- Antibloccaggio

E.

#### Modo di emergenza

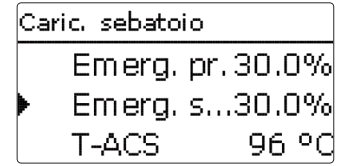

#### Menu principale/Caric. serbatoio / Modo emergenza

| Parametro         | Significato                                                                                                    | Area di imposta-<br>zione/ Selezione | lmpost.<br>di fabbr. |
|-------------------|----------------------------------------------------------------------------------------------------|--------------------------------------|----------------------|
| Modo<br>emergenza | Attivazione della funzione                                                                                                    | Sì, No                               | No                   |
| Emerg. pr.        | Velocità di emergenza della pompa primaria                                                                                             | 1,5100,0%                            | 30,0%                |
| Emerg. sec.       | Velocità di emergenza della pompa secondaria                                                                                           | 1,5100,0%                            | 30,0%                |
| T-ACS             | Visualizzazione della temperatura attuale della man-<br>data del circuito secondario per l'impostazione delle<br>velocità di emergenza | -                                    | -                    |
|                   |                                                                                                    |                                      |                      |

indietro

La funzione **Modo emergenza** serve per garantire la produzione di ACS e il caricamento del serbatoio secondario anche in caso di sonda difettosa. In caso di sonda difettosa, le pompe vengono avviate alla velocità di emergenza **Emerg. pr.** o **Emerg. sec.** immessa. Questi valori sono definiti in base alla temperatura dell'acqua calda nella mandata del circuito secondario. Il valore viene visualizzato nella voce di menu **T-ACS** nel menu Caric. serbatoio appena è attivato il modo di emergenza per facilitare la regolazione.

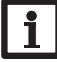

#### Nota:

Se una sonda è difettosa e impedisce la corretta produzione di ACS o il caricamento del serbatoio, attivare il modo di emergenza nel parametro Modo emergenza.

Effettuare l'impostazione il più presto possibile affinché il modo di emergenza venga attivato subito in seguito ad un guasto.

Temperatura nominale dell'acqua calda/temperatura nominale della mandata circuito secondario (T-ACS nom.)

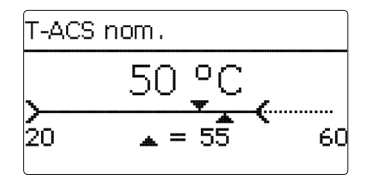

#### Menu principale/Caric. serbatoio/T-ACS nom.

| Parametro  | Significato                                                                                         | Area di imposta-<br>zione/ Selezione | lmpost.<br>di fabbr. |
|------------|----------------------------------------------------------------------------------------------------|--------------------------------------|----------------------|
| T-ACS nom. | Temperatura nominale dell'acqua calda/temperatura nominale della mandata circuito secondario (T-ACS | 2075°C                               | 60°C                 |

nom.) Questo parametro consente di impostare la temperatura **T-ACS nom.** che deve

essere rilevata dalla sonda ACS mandata. Il serbatoio secondario viene caricato con detta temperatura. La centralina regola poi la velocità della pompa primaria in base al valore T-ACS nom. immesso.

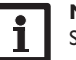

#### Nota:

Se è attivata la funzione Circolazione nelle varianti SUS sis 2, 3, il parametro **T-ACS nom.** non può essere impostato con un valore inferiore a (**T-circ. on** +  $\Delta$ **T circ. off** + **isteresi**). Velocità massima pompa primaria

| Caric, sebatoio |        |
|-----------------|--------|
| Nom. max        | 60 °C  |
| 🕨 Vel. mass1    | .00.0% |
| Vel. mass       | .80.0% |

#### Menu principale/Caric. serbatoio/Vel. mass. prim.

| Parametro        | Significato                     | Area di imposta-<br>zione/ Selezione | lmpost.<br>di fabbr. |
|------------------|---------------------------------|--------------------------------------|----------------------|
| Vel. mass. prim. | Velocità massima pompa primaria | 1,5100%                              | 100%                 |

Nel parametro **Vel. mass. prim.** viene impostata la velocità massima della pompa primaria.

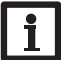

#### Nota:

Il valore immesso corrisponde alla velocità della relativa pompa.

La velocità massima (100%) è raggiunta quando il ciclo di lavoro del segnale PWM è pari al 80-90%. La velocità minima (1,5%) è raggiunta quando il ciclo di lavoro del segnale PWM è pari al 10-20%.

La potenza del segnale PWM è indicata nel menù Stato.

#### Velocità massima pompa secondaria

| Caric, sebatoio |        |
|-----------------|--------|
| Vel. mass1      | .00.0% |
| Vel. mass       | .80.0% |
| ΔTmin           | 10 K   |

#### Menu principale/Caric. serbatoio/Vel. mass. second.

| Parametro          | Significato                       | Area di imposta-<br>zione/ Selezione | lmpost.<br>di fabbr. |
|--------------------|-----------------------------------|--------------------------------------|----------------------|
| Vel. mass. second. | Velocità massima pompa secondaria | 1,5100%                              | 80%                  |

Nel parametro **Vel. mass. second.** viene impostata la velocità massima della pompa secondaria.

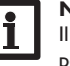

#### Nota:

Il valore immesso in ogni canale corrisponde alla velocità della relativa pompa.

La velocità massima (100%) è raggiunta quando il ciclo di lavoro del segnale PWM è pari al 80-90%. La velocità minima (1,5%) è raggiunta quando il ciclo di lavoro del segnale PWM è pari al 10-20%.

La relativa potenza dei segnali PWM è indicata nel menù Stato.

#### Temperatura minima nominale dell'acqua calda

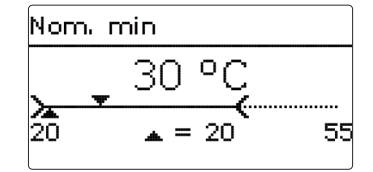

Menu principale/Caric. serbatoio / Nom. min

| Parametro | Significato                                  | Area di imposta-<br>zione/ Selezione | lmpost.<br>di fabbr. |
|-----------|----------------------------------------------|--------------------------------------|----------------------|
| Nom. min  | Temperatura minima nominale dell'acqua calda | 2075°C                               | 20°C                 |

Questo parametro consente di impostare il limite minimo della temperatura nominale dell'acqua calda **T-ACS nom.** 

#### Temperatura massima nominale dell'acqua calda

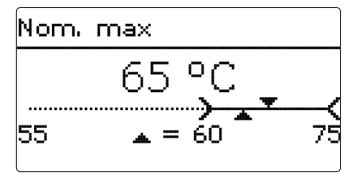

#### Menu principale/Caric. serbatoio / Nom. max

| Parametro | Significato                                   | Area di imposta-<br>zione/ Selezione | lmpost.<br>di fabbr. |
|-----------|-----------------------------------------------|--------------------------------------|----------------------|
| Nom. max  | Temperatura massima nominale dell'acqua calda | 2075°C                               | 60 °C                |

Questo parametro consente di impostare il limite massimo della temperatura nominale dell'acqua calda **T-ACS nom.** 

#### $\Delta \textbf{Tmin}$

| Caric, sebatoio |       |
|-----------------|-------|
| Vel. mass       | 80.0% |
| ▶ ∆Tmin         | 10 K  |
| ΔT serbatoio    | 4 K   |

#### Menu principale/Caric. serbatoio/ $\Delta$ Tmin

| Parametro     | Significato                                                         | Area di imposta-<br>zione/ Selezione | lmpost.<br>di fabbr. |
|---------------|---------------------------------------------------------------------|--------------------------------------|----------------------|
| $\Delta Tmin$ | Differenza di temperatura nominale tra fonte e dispersore di calore | 530 K                                | 10K                  |

Nel parametro  $\Delta T_{min}$  viene impostata la differenza di temperatura nominale tra le temperature **T-fonte alto** e **T-dispers. b.** che deve essere raggiunta per attivare il caricamento del serbatoio.

#### $\Delta \mathbf{T}$ serbatoio

| Caric, sebatoio |      |
|-----------------|------|
| ΔTmin           | 10 K |
| AT serbatoio    | 4 K  |
| ⊠T-ACS nom.     | mob. |

#### Menu principale/Caric. serbatoio/ $\Delta T$ serbatoio

| Parametro            | Significato                                                                                                    | Area di imposta-<br>zione/ Selezione | lmpost.<br>di fabbr. |
|----------------------|----------------------------------------------------------------------------------------------------|--------------------------------------|----------------------|
| $\Delta T$ serbatoio | Differenza di temperatura nominale tra la tempe-<br>ratura nominale dell'acqua calda e la temperatura<br>del serbatoio | 110K                                 | 4K                   |

Nel parametro  $\Delta T_serbatoio$  viene impostata la differenza di temperatura nominale tra le temperature **T-dispers. c.** e **T-ACS nom.** che deve essere raggiunta per attivare il caricamento del serbatoio.

#### Valore nominale mobile

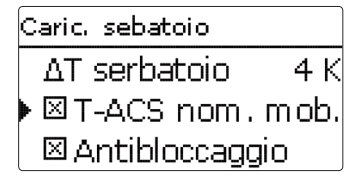

#### Menu principale/Caric. serbatoio/Val. nom. mob.

| Parametro       | Significato                | Area di imposta-<br>zione/ Selezione | Impost. di fabbr. |
|-----------------|----------------------------|--------------------------------------|-------------------|
| T-ACS nom. var. | Attivazione della funzione | Sì, No                               | Sì                |

#### indietro

Se la temperatura rilevata dalla sonda T-MAN non è sufficientemente alta per raggiungere il valore T-ACS nom., detto valore **T-ACS nom. viene** abbassato.

La velocità della pompa primaria viene regolata in modo da mantenere la temperatura rilevata dalla **sonda T-ACS** al valore nominale dinamico **T-ACS nom\_mob**.

#### Antibloccaggio

| Caric, sebato | pio      |
|---------------|----------|
| T-ACS I       | nom. mob |
| 🕨 🛛 Antiblo   | ccaggio  |
| indietro      |          |

#### Menu principale/Caric. serbatoio /Antibloccaggio

| Parametro      | Significato                | Area di impostazione / Selezione | Impost. di fabbr. |
|----------------|----------------------------|----------------------------------|-------------------|
| Antibloccaggio | Attivazione della funzione | Sì, No                           | No                |

La funzione **antibloccaggio** serve per evitare che le pompe si blocchino in seguito a lunghi periodi di inattività dell'impianto. La funzione antibloccaggio si attiva tutti i giorni alle ore 12. Agisce sulle pompe (primaria, secondaria e di ricircolo) nonché sulle valvole secondo il sistema scelto e le funzioni attivate.

La funzione si attiva in 4 secondi e inserisce prima la pompa di ricircolo. Poi inserisce la pompa primaria. Dopo inserisce, le une dopo le altre, le valvole collegate all'impianto. La produzione di ACS e la circolazione hanno priorità rispetto alla funzione antibloccaggio. Ad ogni prelievo d'acqua, la centralina cancella l'antibloccaggio delle pompe corrispondenti.

#### 3.3.1 Riscaldamento integrativo

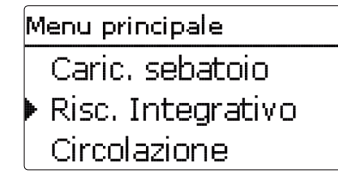

#### Menu principale/Risc. Integrativo

| Parametro      | Significato                                 | Area di impostazione/<br>Selezione | lmpost.<br>di fabbr. |
|----------------|---------------------------------------------|------------------------------------|----------------------|
| Sonda RI       | Selezione sonda riscaldamento integrativo   | S6, S7, S9                         | S9                   |
| $\Delta T$ on  | Differenza di temperatura di attivazione    | 530K                               | 10 K                 |
| $\Delta T$ off | Differenza di temperatura di disattivazione | 315K                               | 5 K                  |
| Modo RI        | Selezione modo riscaldamento integrativo    | Fonte, Fonte e dispersore          | Fonte                |

#### indietro

La funzione riscaldamento integrativo del sistema SUS sis1 serve a riscaldare il serbatoio secondario alla temperatura (T-ACS nom. +  $\Delta$ T off) non appena la temperatura rilevata dalla sonda RI scende sotto il valore T-ACS nom.

#### Riscaldamento integrativo continuo

Se si è selezionato il sistema SUS sis2 o sis3 e il modo RI Fonte, il riscaldamento integrativo serve a riscaldare il serbatoio primario alla temperatura (T-ACS nom. +  $\Delta T$  off) non appena la temperatura rilevata dalla sonda S3 scende sotto il valore (T-ACS nom. +  $\Delta T$  on).

#### Riscaldamento integrativo in base al fabbisogno

Se si è selezionato il sistema SUS sis2 o sis3 e il modo RI Fonte e dispersore, il riscaldamento integrativo serve a riscaldare il serbatoio primario alla temperatura (T-ACS nom. +  $\Delta$ T off) non appena la temperatura rilevata dalla sonda S3 scende sotto il valore (T-ACS nom. +  $\Delta$ T on) e quella rilevata dalla sonda S7 raggiunge il valore T-ACS nom.

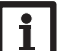

#### Nota:

Se si è impostato la variante SUS sis 3, lo scambiatore di calore a piastre riceve il calore da una caldaia.

Selezionare il modo di riscaldamento integrativo Fonte e dispersore per evitare attivazioni ritardate della caldaia.

#### 3.4 Circolazione

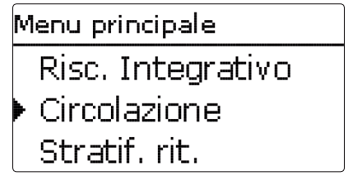

La funzione Circolazione serve a regolare e comandare una pompa di ricircolo.

La funzione circolazione offre 2 modi operativi:

#### Modo di circolazione:

- Funzionamento continuo
- Termostato

La funzione temporizzatore consente l'impostazione di fasce orarie per l'attivazione dei modi di circolazione. La funzione temporizzatore agisce sui diversi modi di circolazione come indicato qui sotto:

| Modo di circolazione   | Attivo nella fascia oraria | Attivo fuori dalla fascia<br>oraria |
|------------------------|----------------------------|-------------------------------------|
| Termostato             | Termostato                 | Nessuna circolazione                |
| Funzionamento continuo | Funzionamento continuo     | Nessuna circolazione                |

Se viene selezionato uno dei modi enunciati, vengono visualizzati i parametri corrispondenti.

#### Nota:

Per poter utilizzare la funzione disinfezione termica deve essere attivata la funzione circolazione.

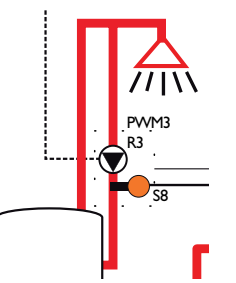

#### Funzionamento continuo

La pompa di ricircolo è permanentemente inserita.

#### Termico

Se la temperatura T-circ. rilevata dalla sonda T-circ è inferiore al valore di attivazione **T-circ. on**, viene attivata la pompa di ricircolo.

Se la temperatura T-circ. rilevata dalla sonda T-circ. supera il valore limite (T-circ. on +  $\Delta$ **T-circ. off**), viene disattivata la pompa di ricircolo.

#### Menu principale/Circolazione

| Parametro           | Significato                                                       | Area di impostazione/<br>Selezione                     | lmpost.<br>di fabbr. |
|---------------------|-------------------------------------------------------------------|--------------------------------------------------------|----------------------|
| Тіро                | Modo di circolazione                                              | Off, Richiesta, Termico,<br>Term. + Rich., Funz. cont. | Off                  |
| Sonda circ.         | Selezione della sonda di circolazione                             | S6, S8                                                 | S8                   |
| Portata circ.       | Sottomenu per la taratura manuale della portata circolazione      | -                                                      | -                    |
| T-circ on           | Temperatura di attivazione per il modo<br>di circolazione Termico | 2070°C                                                 | 40°C                 |
| $\Delta$ T-circ off | Isteresi di disattivazione per il modo di circolazione Termico    | 210 K                                                  | 3 K                  |
| Temporizzatore      | Temporizzatore settimanale                                        | -                                                      | -                    |
| Disinfezione        | Sottomenu per la disinfezione termica                             | -                                                      | -                    |
| to all a tora       |                                                                   |                                                        |                      |

indietro

#### Nota:

Se è attivata la funzione Circolazione nelle varianti SUS sis 2, 3, i parametri **T-circ. on** e  $\Delta$ **T circ. off** non possono essere impostati con valori maggiori di (T-ACS nom. - isteresi).

#### 3.4.1 Sonda di circolazione

| Circolazion   | e         |
|---------------|-----------|
| 🕨 Tipo        | Richiesta |
| Sonda d       | irc. S4   |
| Portata circ. |           |

Il parametro Sonda circ. permette di assegnare l'ingresso sonda desiderato per rilevare la temperatura T-circ RIT.

La temperatura rilevata dalla sonda circ. è usata nelle seguenti funzioni:

• Temperatura limite (T-circ. on + △T-circ. isteresi) per il modo di circolazione Termico

#### 3.4.2 Taratura manuale della pompa di ricircolo

| Portata circ. |       |
|---------------|-------|
| Vel. circ.    | 100%  |
| Vel. circ     | 70%   |
| ΔT tubaz      | 4.0 K |

#### Menu principale/Circolazione/Portata circ.

| Parametro               | Significato                                    | Area di imposta-<br>zione/ Selezione | lmpost.<br>di fabbr. |
|-------------------------|------------------------------------------------|--------------------------------------|----------------------|
| Vel. circ.              | Potenza della pompa di ricircolo               | 20100 %                              | 100 %                |
| Vel. min. circ.         | Potenza minima della pompa di ricircolo        | 10 100 %                             | 70 %                 |
| $\Delta T$ tubaz. circ. | Visualizzazione dell'abbassamento della tempe- | -                                    | -                    |
|                         | ratura nella tubazione di circolazione         |                                      |                      |

indietro

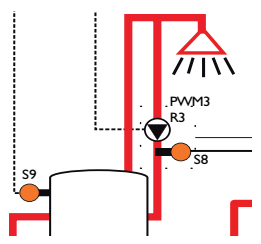

Per evitare che la temperatura della tubazione della circolazione venga ridotta (inizio e fine della tubazione di circolazione), aumentare la velocità della pompa secondaria Vel. circ.

La differenza di temperatura attuale tra le sonde di riferimento viene indicata dal parametro  $\Delta T$  tubaz. circ. Per rispettare le direttive DVGW, detta differenza di temperatura deve essere inferiore a 5 K. Se è maggiore di 5 K, aumentare la velocità della circolazione.

La differenza di temperatura viene calcolata nel modo seguente nelle diverse varianti:

#### Variante SUS sis 1

 $\Delta T$  tubaz. circ. = Temperatura sonda per il riscaldamento integrativo (sonda RI) - Temperatura sonda di ritorno circolazione (T-circ. RIT)

#### Variante SUS sis 2,3

 $\Delta T$  tubaz. circ. = Temperatura sonda serbatoio secondario (T-dispers. c.) - Temperatura sonda circolazione ritorno (T-circ RIT) (S8)

#### 3.4.3 Disinfezione

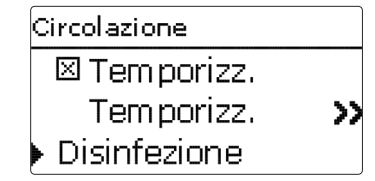

#### Menu principale/Disinfezione

| Parametro      | Significato                                                                               | Area di imposta-   | Impost.   |
|----------------|-------------------------------------------------------------------------------------------|--------------------|-----------|
|                | -                                                                                         | zione/ Selezione   | di fabbr. |
| Disinfezione   | Disinfezione                                                                              | Sì, No             | No        |
| Attiv. manuale | Attivazione manuale della disinfezione termica                                            | Inizio, Cancellare | -         |
| T-Disinf. Nom. | Temperatura nominale per la disinfezione termica                                          | 6075°C             | 60°C      |
| Tempo disinf.  | Durata della disinfezione termica                                                         | 30240 Min          | 60 Min    |
| Giorno disinf. | Sottomenu di selezione dei giorni per l'attivazione automatica della disinfezione termica | -                  | -         |
| Ora disinf.    | Ora per l'attivazione automatica della disinfezione termica                               | 00:00 23:59        | 01:00     |
|                |                                                                                           |                    | -         |

indietro

Questa funzione serve a prevenire la proliferazione di legionelle nel serbatoio secondario e nella tubazione di circolazione. La funzione **Disinfezione** inizia automaticamente una volta raggiunta l'ora immessa **Ora disinf.** il giorno immesso. **Giorno disinf.** 

La funzione può essere attivata anche manualmente nella voce di menu $\ensuremath{\textbf{Attiv.}}$  manuale.

Quando inizia la disinfezione termica comincia il caricamento del serbatoio secondario. La pompa di ricircolo viene avviata alla velocità **Vel. min. circ**. Durante la disinfezione, la velocità della pompa primaria è regolata in base alla temperatura nominale dell'acqua calda **T-Disinf. nom.** immessa e rilevata dalla **sonda T-AF** e dalla **sonda T-circ RIT**.

La disinfezione termica è considerata conclusa quando la temperatura rilevata dalle sonde **T-AF** e **T-circ RIT** raggiunge il valore nominale immesso durante il **Tempo disinf.** Il caricamento del serbatoio e la pompa di ricircolo vengono disattivati e il messaggio **Disinf. complet. il {data}** compare sul display

La temperatura massima rilevata dalla sonda **T-circ. RIT** viene indicata nel messaggio **temp. max. il RIT circ. = {temp. max.}** °C.

La funzione disinfezione può essere cancellata in ogni momento mediante la voce di menu **Cancellare**.

#### AVVERTENZA! Pericolo di scottatura

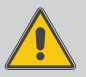

Se la temperatura T-Disinf. nom. viene impostata con un valore maggiore di 60  $^\circ$ C, ciò può provocare scottature.

#### Nota:

Durante la disinfezione termica, la temperatura del serbatoio primario deve essere sufficientemente alta oppure la caldaia deve fornire sufficiente calore.

Assicurarsi che il serbatoio sia stato sufficientemente riscaldato o che la caldaia fornisca sufficiente calore prima che inizi la disinfezione termica.

#### 3.5 Stratificazione ritorno

## Circolazione Disinfezione ▶ Stratif. rit. Imposazioni base

#### Menu principale/Circolazione/Stratif.ritorno

| Parametro           | Significato                                                                           | Area di imposta-<br>zione/ Selezione | lmpost. di<br>fabbr. |
|---------------------|---------------------------------------------------------------------------------------|--------------------------------------|----------------------|
| Stratif.<br>ritorno | Attivare funzione                                                                     | Sì, No                               | No                   |
| Тіро                | Modo stratificazione ritorno                                                          | Termostato,<br>Differenza            | Termostato           |
| T On                | Temperatura di attivazione per la stratificazione ritorno nel modo termostato         | 2045°C                               | 35 °C                |
| Isteresi            | lsteresi di disattivazione per la stratificazione ri-<br>torno nel modo termostato    | 0,5 20,0 K                           | 5.0 K                |
| $\Delta T$ on       | Temperatura di attivazione per la stratificazione ritorno nel modo differenza         | 0,5 20,0 K                           | 10.0 K               |
| $\Delta T$ off      | Temperatura di disattivazione per la stratificazio-<br>ne ritorno nel modo differenza | 0,5 20,0 K                           | 6.0 K                |

indietro

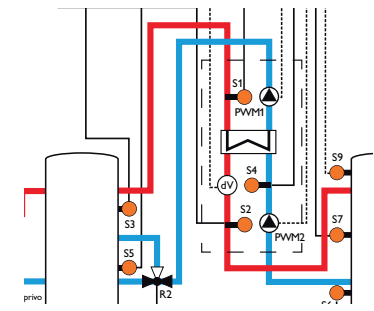

La funzione **stratificazione ritorno** serve per impedire che l'acqua del circuito ritorno entri nel serbatoio primario e raffreddi la sezione superiore di quest'ultimo mentre è attiva la circolazione. La funzione offre 2 modi operativi:

**Modo** termostato (per la commutazione tra due sezioni del serbatoio o tra due serbatoi; uso della sonda T-AF):

In questo modo operativo, la centralina inserisce il relè assegnato alla stratificazione ritorno se la temperatura rilevata dalla **sonda T-AF (S4)** è maggiore del valore **T On**. In questo caso, il ritorno è convogliato verso la sezione superiore o verso il serbatoio più caldo.

Se la temperatura rilevata dalla sonda T-AF circ. è inferiore al valore limite **(T On** - **isteresi)**, la centralina disinserisce il relè. In questo caso, il ritorno è convogliato verso la sezione inferiore o verso il serbatoio più freddo.

#### Nota:

La valvola a 3 vie deve essere installata in modo da convogliare il fluido verso la sezione inferiore del serbatoio o verso il serbatoio più freddo in mancanza di corrente.

**Modo** differenza (per la commutazione tra due sezioni del serbatoio o tra due serbatoi; viene usata la sonda T-AF e una sonda serbatoio addizionale):

In questo modo operativo, la centralina inserisce il relè assegnato alla stratificazione ritorno se la differenza di temperatura tra la **sonda T-AF (S4) e la** sonda del **serbatoio primario (S5)** è maggiore del valore  $\Delta$ **T on**. In questo caso, il ritorno è convogliato verso la sezione superiore o verso il serbatoio più caldo.

Se la differenza di temperatura tra la sonda T-AF e la sonda del serbatoio primario è inferiore al valore  $\Delta T$  off immesso, la centralina disinserisce detto relè. In questo caso, il ritorno è convogliato verso la sezione inferiore o verso il serbatoio più freddo.

Nota:

Se viene impostato il tipo differenza, la centralina utilizza l'ingresso sonda S5 per rilevare la temperatura del serbatoio. La valvola a 3 vie deve essere installata in modo da convogliare il fluido verso la sezione inferiore del serbatojo o verso il serbatojo più freddo in mancanza di corrente. Per garantire la stratificazione nella sezione superiore del serbatoio o nel serbatoio più caldo, collocare la sonda nella sezione superiore del serbatoio o nel serbatoio più caldo.

#### Impostazioni base 3.6

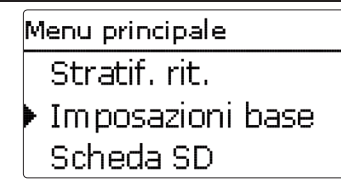

#### Impostazioni base

| Parametro            | Significato                                      | Area di impostazione/ Se-<br>lezione                                         | lmpost. di<br>fabbr. |
|----------------------|--------------------------------------------------|------------------------------------------------------------------------------|----------------------|
| Lingua               | Selezione della lingua menu                      | Deutsch, English, Francais,<br>Espanol, Italiano, Neder-<br>lands, Português | Deutsch              |
| Estate/inverno       | Cambio automatico dell'ora inver-<br>no/estate   | Sì, No                                                                       | Sì                   |
| Data                 | Impostazione data                                | 01.01.2001 31.12.2099                                                        | 01.01.2010           |
| Ora                  | Impostazione ora                                 | 00:00 23:59                                                                  | -                    |
| T-Display<br>standby | Tempo entro il quale il display<br>rimane acceso | 10300 s                                                                      | 30 s                 |
| lmpost. di<br>fabbr. | Resettare sull'impostazione di fabbrica          | Sì, No                                                                       | No                   |
|                      |                                                  |                                                                              |                      |

indietro

Nel menu Impost. base possono essere impostati tutti i parametri base della centralina. Normalmente, queste impostazioni saranno già state effettuate nel menu di messa in funzione. Si possono modificare posteriormente in questo menu.

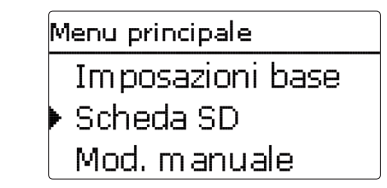

La centralina à provvista di uno slot per schede SD comunemente reperibile in commercio.

La scheda SD consente di effettuare le seguenti operazioni:

- Registrare dati e bilanci nel formato CSV. Una volta trasmessi a un computer, i dati registrati possono essere aperti e visualizzati mediante fogli elettronici.
- Salvare le configurazioni e le impostazioni sulla scheda SD e recuperarle da essa se necessario.
- Scaricare aggiornamenti del firmware da Internet e installarli sulla centralina.

#### Aggiornamenti firmware

All'inserimento di una scheda SD con aggiornamento firmware nello slot, sul display compare la domanda Aggiornare? Per selezionare Sì o No, premere i tasti 2) e (4].

→ Per eseguire un aggiornamento, selezionare Sì e confermare con il tasto (5). L'aggiornamento avviene automaticamente. Sul display compare la scritta Attendere ed una barra di progressione. Una volta completato l'aggiornamento, la centralina viene riavviata automaticamente e lancia una breve procedura di inizializzazione.

→ Se non si desidera effettuare alcun aggiornamento, selezionare No. La centralina inizia il funzionamento normale.

#### Nota

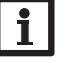

La centralina riconosce gli aggiornamenti del firmware solo se sono stati salvati in una cartella denominata FC413 nel primo livello della scheda SD. →Creare una cartella FC413 nella scheda SD e decomprimere in quest'ultima il file ZIP scaricato.

#### Lanciare la registrazione dati

- → Inserire la scheda SD nell'apposito slot.
- Impostare l'intervallo e il tipo di registrazione desiderati.
- La registrazione inizia immediatamente.

#### Concludere la registrazione dati

- → Selezionare la voce di menu **Rimuovere scheda**.
- → Rimuovere la scheda dallo slot una volta visualizzata la scritta **Rimuovere scheda**.

Se è attivata la registrazione lineare, la registrazione termina quando la memoria della scheda è piena. Sul display appare la scritta Scheda piena.

In caso di registrazione Ciclica, i dati più vecchi della scheda vengono sovrascritti una volta raggiunta la capacità massima di memorizzazione.

### Nota:

Il tempo di registrazione residuo non diminuisce in base all'aumentare della grandezza dei pacchetti di dati. La grandezza dei dati può aumentare. ad esempio, in base alle ore di esercizio dei relè.

#### Salvare le impostazioni della centralina

→ Per salvare le impostazioni della centralina sulla scheda SD, selezionare la voce di menu Salvare impost..

Durante l'operazione, sul display appare prima Attendere, poi Completato!. Ora le impostazioni della centralina sono salvate in un file .SET sulla scheda SD.

#### Caricare le impostazioni della centralina

→ Per caricare le impostazioni della centralina dalla scheda SD, selezionare la voce di menu Caricare impost.

Sul display compare la schermata Selezione file.

➔ Selezionare il file .SET desiderato.

Durante l'operazione, sul display appare prima Attendere, poi Completato!.

#### Formattare la scheda SD

Nota

➔ Selezionare la voce di menu Formattare scheda.

Il contenuto della scheda viene cancellato e quest'ultima formattata con il sistema di file FAT.

Per rimuovere la scheda SD in modo sicuro, selezionare sempre la voce di menu Rimuovere scheda....

#### Scheda SD

| Parametro         | Significato                     | Area di impostazione/<br>Selezione | lmpost.<br>di fabbr. |
|-------------------|---------------------------------|------------------------------------|----------------------|
| Rimuovere scheda  | Rimuovere scheda in modo sicuro | -                                  | -                    |
| Salvare impost.   | Salvare impostazioni            | -                                  | -                    |
| Caricare impost.  | Caricare impostazioni           | -                                  | -                    |
| Interv. reg.      | Interv. reg.                    | 00:01 20:00 (mm:ss)                | 01:00                |
| Tipo regist.      | Tipo di registrazione           | Ciclica, Lineare                   | Lineare              |
| Formattare scheda | Formattare scheda               | -                                  | -                    |

Menu principale Scheda SD Mod. manuale Codice utente

Nel menu Mod. manuale si può impostare il modo operativo di tutti i relè e delle uscite PWM della centralina.

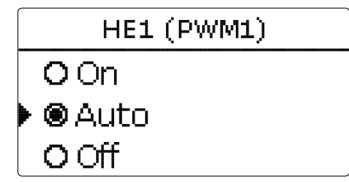

Se il parametro HE1 o HE2 è attivato sul modo On, Off o Auto, tale modo operativo valerà solo per il segnale di velocità emesso alla pompa collegata all'uscita PWM 1 o 2. La pompa collegata a L' viene alimentata al 100% dalla rete elettrica.

Modi operativi per HE1 e HE2:

Modalità manuale

3.8

- On = Alimentazione elettrica al 100% tramite L', segnale di velocità al 100% tramite l'uscita PWM
- Auto = Alimentazione elettrica al 100% tramite L', segnale di velocità flessibile tramite l'uscita PWM
- Off = Alimentazione elettrica al 100% tramite L', segnale di velocità al 0% tramite l'uscita PWM

Si può scegliere un modo operativo per ogni relè. Per i relè sono disponibili i seguenti modi operativi:

Off = relè disinserito (modalità manuale)

Auto = relè in modalità automatica

On = relè inserito al 100% (modalità manuale)

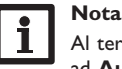

Al termine dei lavori di controllo e servizio si deve impostare di nuovo ad Auto il modo operativo. Altrimenti non è possibile il funzionamento normale.

Ŧ

#### 3.10 Ingressi

#### Modalità manuale

| Parametro  | Significato                                              | Area di imposta-<br>zione/ Selezione | lmpost.<br>di fabbr. |
|------------|----------------------------------------------------------|--------------------------------------|----------------------|
| Tutti relè | Selezione del modo operativo tutti i relè                | Auto, Off                            | Auto                 |
| Centralina |                                                          |                                      |                      |
| HE1        | Selezione del modo operativo della pompa primaria        | On, Auto, Off                        | Auto                 |
| HE2        | Selezione del modo operativo della pompa secon-<br>daria | On, Auto, Off                        | Auto                 |
| HE3        | Selezione del modo operativo della pompa di ricircolo    | On, Auto, Off                        | Auto                 |
| Relè (1 4) | Selezione del modo operativo dei relè                    | On, Auto, Off                        | Auto                 |

#### 3.9 Codice utente

| Menu principale |
|-----------------|
| Mod. manuale    |
| Codice utente   |
| Ingressi/Uscite |

Nel menu **Codice** utente può essere immesso un codice utente.

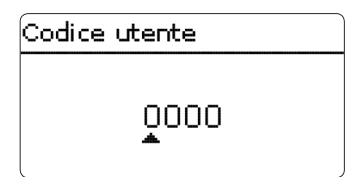

Ogni numero del codice a quattro cifre deve essere immesso e confermato individualmente. Una volta confermata l'ultima cifra, la centralina ritorna automaticamente al menu di livello superiore.

Per accedere alle aree del menu del livello Esperto deve essere immesso il codice utente esperto: Codice utente esperto: 0262

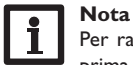

Per ragioni di sicurezza, il codice utente cliente dovrà essere ristabilito prima della consegna della centralina all'utente. Codice utente cliente: 0000

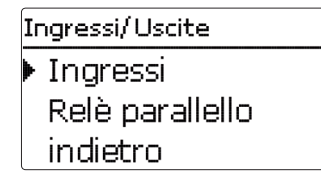

Il menu Ingressi consente l'impostazione di tarature per le sonde.

S1. 0.0 K Taratura indietro

#### Ingressi

| Parametro | Significato                           | Area di impostazione/<br>Selezione | Impost. di fabbr. |  |
|-----------|---------------------------------------|------------------------------------|-------------------|--|
| S1 S9     | Sottomenu delle tarature per le sonde | -                                  | -                 |  |
| Taratura  | Taratura sonda                        | -15,0 +15,0 K                      | 0.0 K             |  |

#### 3.11 Relè parallelo

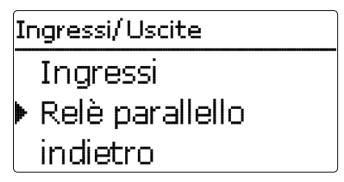

#### Relè parallelo

| Parametro      | Significato                | Area di impostazione/<br>Selezione | Impost. di fabbr. |
|----------------|----------------------------|------------------------------------|-------------------|
| Relè parallelo | Attivazione della funzione | Sì, No                             | Sì                |
| indietro       |                            |                                    |                   |

La funzione **Relè parallelo** serve per inserire ad esempio una valvola a 2 vie addizionale nel circuito secondario.

Il relè parallelo si inserisce non appena viene avviata la pompa primaria o la pompa secondaria.

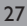

#### 4 Comunicazione dati della centralina per il trasferimento del caricamento del serbatoio

#### 4.1 Comunicazione dati/bus

La centralina è provvista del **VBus**<sup>®</sup> per la comunicazione dati e l'alimentazione elettrica dei moduli esterni. Il collegamento avviene con polarità indifferente a entrambi i morsetti contrassegnati "VBus<sup>®</sup>" e "GND". Questo bus dati consente l'allacciamento di uno o più moduli VBus<sup>®</sup>, ad esempio:

- Modulo di allarme AM1
- Datalogger

#### AVVERTENZA! Rischio di scosse elettriche!

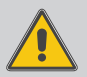

L' è un contatto a tensione continua protetto da un fusibile)

Prima di aprire l'involucro, scollegare l'apparecchio dalla rete di alimentazione disattivando l'interruttore onnipolare!

#### 4.2 Lettore di scheda SD

La centralina è provvista di lettore di scheda SD.

La scheda SD consente di effettuare le seguenti operazioni:

- Registrare valori misurati e di bilancio su una scheda SD. Una volta trasmessi a un computer, i dati registrati possono essere aperti e visualizzati mediante fogli elettronici.
- Salvare le configurazioni e le impostazioni sulla scheda SD e recuperarle da essa se necessario.
- Scaricare aggiornamenti del firmware disponibili su internet e installarli sulla centralina mediante la scheda SD.

La scheda SD non è in dotazione.

Per maggiori informazioni sull'uso della scheda SD, vedi pagina 25.

Ŧ

#### 5 Ricerca guasti

Se si verifica un'anomalia, appaiono dei messaggi sul display della centralina.

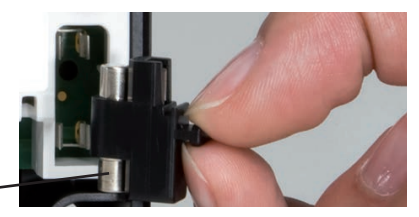

Fusibile -

La spia dei tasti disposti a croce lampeggia in rosso.

Guasto della sonda. Nel canale di visualizzazione della sonda viene visualizzato il messaggio **!Errore sonda** invece della temperatura.

Rottura del cavo o cortocircuito.

Le sonde di temperatura Pt1000 strette con morsetti possono essere controllate con un ohmmetro e hanno la resistività indicata in basso con le temperature corrispondenti.

| °C  | Ω<br>Pt1000 | °C  | Ω<br>Pt1000 |
|-----|-------------|-----|-------------|
| -10 | 961         | 55  | 1213        |
| -5  | 980         | 60  | 1232        |
| 0   | 1000        | 65  | 1252        |
| 5   | 1019        | 70  | 1271        |
| 10  | 1039        | 75  | 1290        |
| 15  | 1058        | 80  | 1309        |
| 20  | 1078        | 85  | 1328        |
| 25  | 1097        | 90  | 1347        |
| 30  | 1117        | 95  | 1366        |
| 35  | 1136        | 100 | 1385        |
| 40  | 1155        | 105 | 1404        |
| 45  | 1175        | 110 | 1423        |
| 50  | 1194        | 115 | 1442        |

#### AVVERTENZA! Rischio di scosse elettriche!

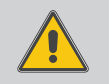

Prestare attenzione dopo aver aperto l'involucro della centralina: parti sotto alta tensione!

→ Prima di aprire l'involucro, assicurarsi sempre che la centralina sia staccata dalla rete elettrica!

La centralina è protetta da un fusibile. Si trova nel portafusibili assieme ad un fusibile di ricambio ed è accessibile una volta estratta la mascherina. Per sostituire il fusibile togliere il portafusibili dalla scatola tirandolo in avanti.

Il display è permanentemente spento.

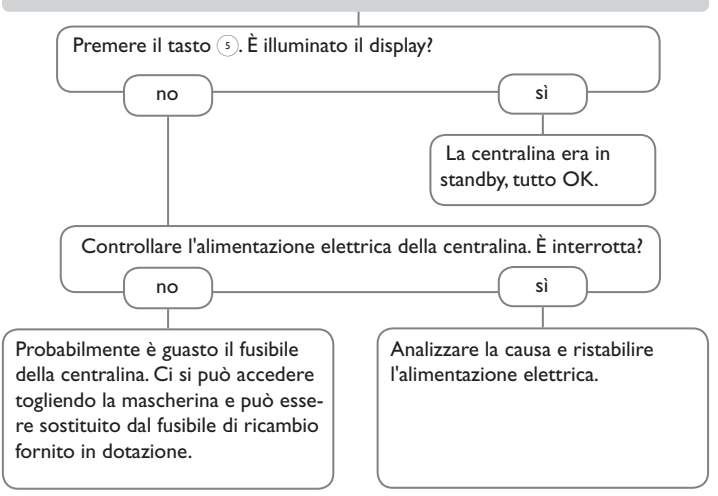

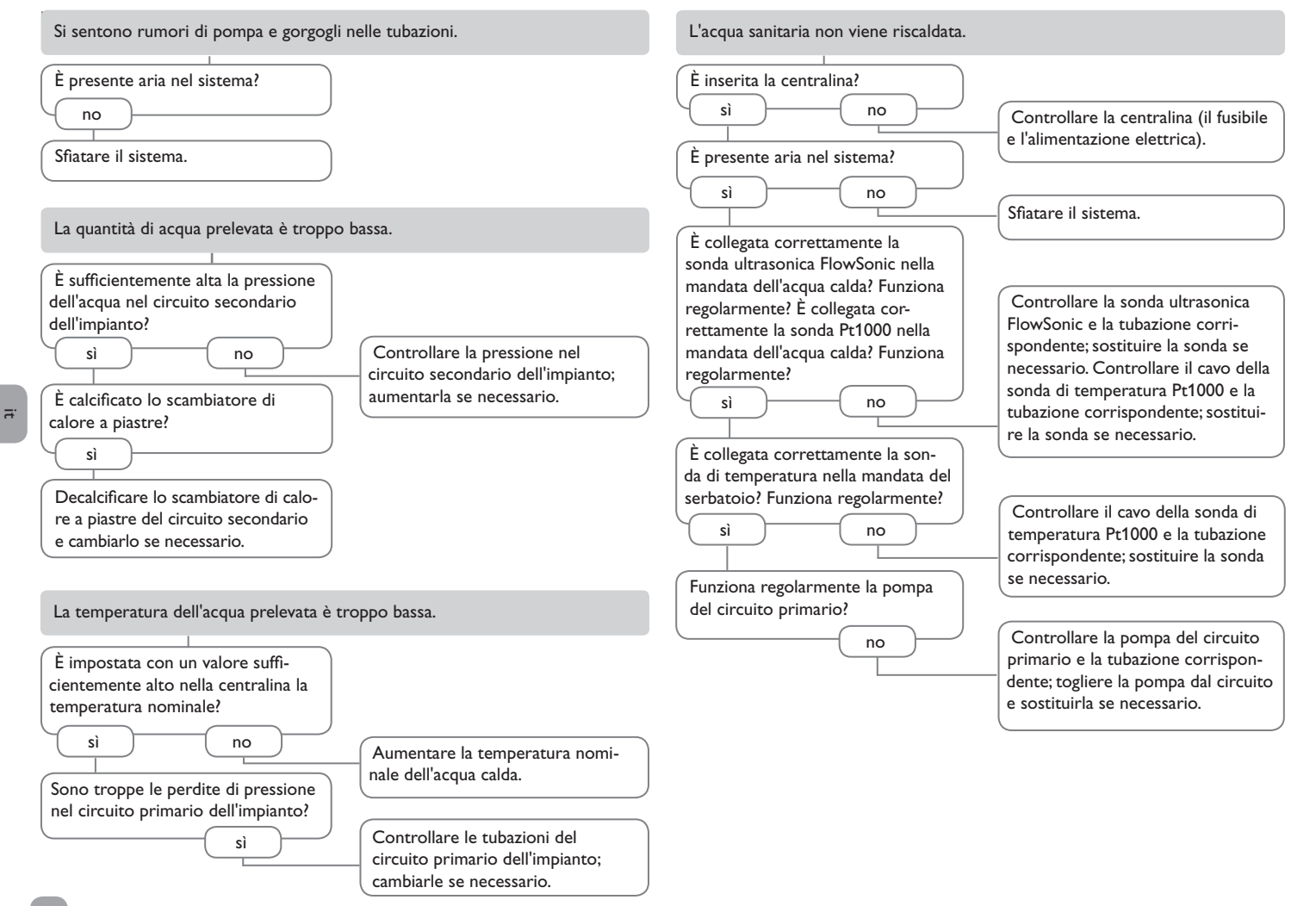

| Messaggio sul<br>display | Causa dell'errore                                                                                           | Funzioni interessate                                                                                                    | Soluzione per la riattivazione                                                                                                    | Centralina<br>individuale | Centralina<br>collegata<br>in cascata |
|--------------------------|----------------------------------------------------------------------------------------------------|----------------------------------------------------------------------------------------------------|----------------------------------------------------------------------------------------------------|---------------------------|---------------------------------------|
| !Errore sonda            | Guasto alla sonda di temperatura                                                                            | - Funzione per la quale è usata la sonda                                                                                                    | Una volta riparato l'errore, la funzione è riav-<br>viata automaticamente e il messaggio di errore<br>cancellato.                                                                                                    | Sì                        | Sì                                    |
| !T-MAN                   | Guasto alla sonda T-ser_man.                                                                                | Valore nominale mobile<br>- Funzione di avviamento a freddo<br>- Funzione comfort                                                                                                    | Una volta riparato l'errore, la funzione è riav-<br>viata automaticamente e il messaggio di errore<br>cancellato.                                                                                                    | Sì                        | Sì                                    |
| !T-ACS                   | Guasto alla sonda T-ACS                                                                                     | <ul> <li>Produzione di ACS o caricamento del<br/>serbatoio</li> <li>Funzione di avviamento a freddo</li> <li>Circolazione</li> <li>Disinfezione termica</li> <li>Bilancio termico</li> </ul> | Una volta riparato l'errore, la funzione è riav-<br>viata automaticamente e il messaggio di errore<br>cancellato.                                                                                                    | Sì                        | Sì                                    |
| !T-AF                    | Guasto alla sonda T-AF                                                                                      | - Circolazione<br>- Bilancio termico<br>- Disinfezione termica                                                                                                    | Una volta riparato l'errore, la funzione è riav-<br>viata automaticamente e il messaggio di errore<br>cancellato.                                                                                                    | Sì                        | Sì                                    |
| !Portata                 | Guasto alla sonda portata                                                                                   | <ul> <li>Produzione di ACS o caricamento del<br/>serbatoio</li> <li>Circolazione</li> <li>Disinfezione termica</li> <li>Bilancio termico</li> </ul>                                          | Una volta riparato l'errore, la funzione è riav-<br>viata automaticamente e il messaggio di errore<br>cancellato.                                                                                                    | Sì                        | Sì                                    |
| !Circuito pri-<br>mario  | Errore nel circuito primario (guasto alla<br>pompa primaria)                                                | <ul> <li>Produzione di ACS o caricamento del<br/>serbatoio</li> <li>Funzione di avviamento a freddo</li> <li>Funzione comfort</li> </ul>                                                     | Una volta riparato l'errore, la funzione è riav-<br>viata automaticamente e il messaggio di errore<br>cancellato.                                                                                                    | No                        | Sì                                    |
| !Pompa ricirc.           | Guasto alla pompa di ricircolo                                                                              | - Circolazione (se è attivata la pompa<br>di ricircolo)                                                                                                    | Una volta riparato l'errore, il messaggio di erro-<br>re viene cancellato automaticamente.                                                                                                    | Sì                        | Sì                                    |
| !T-MAN troppo<br>bassa   | La temperatura della mandata al serbatoio<br>è troppo bassa rispetto al valore nominale<br>dell'acqua calda | -                                                                                                    | Una volta riparato l'errore, il messaggio di erro-<br>re viene cancellato automaticamente.                                                                                                    | No                        | Sì                                    |
| !Funz. prol.<br>pompa    | Pompa primaria continuamente attiva                                                                         | <ul> <li>Produzione di ACS o caricamento del<br/>serbatoio</li> <li>Funzione di avviamento a freddo</li> <li>Funzione comfort</li> </ul>                                                     | Una volta riparato l'errore, il messaggio di<br>errore deve essere cancellato manualmente.<br>Una volta riparato l'errore, le funzioni vengono<br>riavviate automaticamente, la stazione è resa<br>disponibile per il funzionamento in cascata e il<br>messaggio di errore cancellato. | Sì                        | Sì                                    |

| Messaggio sul<br>display                          | Causa dell'errore                                                                                                    | Funzioni interessate                               | Soluzione per la riattivazione                                         | Centralina<br>individuale | Centralina<br>collegata<br>in cascata |
|---------------------------------------------------|----------------------------------------------------------------------------------------------------|----------------------------------------------------|------------------------------------------------------------------------|---------------------------|---------------------------------------|
| Nessun messag-<br>gio nel display                 | Funzione protezione per sovratempe-<br>ratura                                                                                                    | - Produzione di ACS o caricamento del<br>serbatoio | Se T-ACS > T-ACS_nom, la pompa primaria viene avviata automaticamente. | Sì                        | Sì                                    |
| Modo di emer-<br>genza                            | Il modo di emergenza per la pompa<br>primaria è stato attivato dall'utente e<br>la pompa primaria è attiva nel modo di<br>emergenza                                                                | - Produzione di ACS o caricamento del serbatoio    | ➔ Disattivare il modo di emergenza                                     | Sì                        | Sì                                    |
| Antibloccaggio<br>attivo                          | La funzione antibloccaggio è attivata e<br>l'antibloccaggio per le pompe e valvole è<br>attivo momentaneamente                                                                                     | -                                                  | ➔ Disattivare l'antibloccaggio                                         | Sì                        | Sì                                    |
| Disinf. complet.<br>il [##.##.##]                 | La funzione disinfezione è stata comple-<br>tata correttamente, la temperatura di<br>disinfezione è stata raggiunta durante il<br>periodo necessario                                               | -                                                  | -                                                                      | Sì                        | Sì                                    |
| Temp. disinf. su-<br>perata durante<br>[### min.] | La temperatura rilevata dalla sonda RIT<br>circ. ha superato il valore (T-Disinf. nom.<br>- 5K) entro il periodo registrato durante<br>la disinfezione e una volta conclusa detta<br>disinfezione. | -                                                  | -                                                                      | Sì                        | Sì                                    |
| Temp. max. RIT<br>circ. [## °C]                   | La funzione disinfezione è stata comple-<br>tata correttamente, visualizzazione della<br>temperatura massima rilevata dalla sonda<br>RIT circ.                                                     | -                                                  | -                                                                      | Sì                        | Sì                                    |
| Tutto ok                                          | -                                                                                                    | -                                                  | -                                                                      | Sì                        | Sì                                    |

īť

### 6 Indice alfabetico

| Α                                              |    | R                                               |    |
|------------------------------------------------|----|-------------------------------------------------|----|
| Aggiornamenti firmware                         | 25 | Registrazione dati                              | 25 |
| Antibloccaggio                                 | 21 | Relè parallelo                                  | 27 |
| Assegnazione dei relè/delle sonde              | 7  | Ricerca guasti                                  | 29 |
| В                                              |    | S                                               |    |
| Bilanci                                        | 16 | Salvare le impostazioni della centralina        | 26 |
| С                                              |    | Servizi                                         | 17 |
| Caratteristiche tecniche                       | 4  | Sonda di circolazione                           | 22 |
| Caricare le impostazioni della centralina      |    | Sonda difettosa, messaggio di errore            | 17 |
| Circolazione                                   | 21 | Stratificazione ritorno                         | 24 |
| Codice utente                                  | 27 | Struttura del menu della centralina individuale | 13 |
| Conta ore di esercizio                         | 16 | т                                               |    |
| E                                              |    | Taratura                                        | 27 |
| Eseguire il collegamento elettrico             | 6  | Taratura della pompa di ricircolo               | 23 |
| F                                              |    | Temperatura nominale dell'acqua calda           | 18 |
| Formattare la scheda SD                        |    | V                                               |    |
| 1                                              |    | Valore nominale variabile                       | 20 |
| -<br>Innalzamento temperatura ritorno          | 24 | Valori misurati                                 | 16 |
| Μ                                              |    |                                                 |    |
| Menu di messa in funzione                      | 14 |                                                 |    |
| Modalità manuale                               |    |                                                 |    |
| Modo di emergenza della centralina individuale |    |                                                 |    |

Ľ.

it.

Rivenditore specializzato:

## PAW GmbH & Co. KG

Böcklerstraße 11 31789 Hameln Tel.: +49 (0) 51 51/98 56 - 0 Fax: +49 (0) 51 51/98 56 - 98 www.paw.eu info@paw.eu

© I contenuti di questo documento sono protetti da diritti d'autore.